## Move Sub Categories & Compensating Controls

Users with the Threats and Vulnerabilities Manage permission can move sub categories and vulnerability compensating controls from one category to another. Top-level categories cannot be moved.

## To move a sub category or compensating control:

1. In the Threat & Vulnerability Manager application, click Vulnerability Compensating Controls in the Content menu.

| Home                                                    | Entities                           | Vulnera                                                                  | bilities   | Threats | Technologies         | Content     | Analytics | Configuration |                      |               |         |  |
|---------------------------------------------------------|------------------------------------|--------------------------------------------------------------------------|------------|---------|----------------------|-------------|-----------|---------------|----------------------|---------------|---------|--|
| Vulnerability Compensating Controls Document Repository |                                    |                                                                          |            |         |                      |             |           |               |                      |               |         |  |
| Vulnerabilit                                            | y Compensatin                      | g Con                                                                    | Categories |         |                      |             |           |               |                      |               |         |  |
| By Category                                             |                                    | 1-43 of 43 Show 100 v rows   New Category Delete Category More Actions v |            |         |                      |             |           |               | Filter by - Show all | • • Refresh   |         |  |
| 🕀 📑 <                                                   | FRAME SRC=#                        | onmous                                                                   | T I        | ype 🔻   | Title                |             | D         | escription    | Cre                  | eated By Last | Updated |  |
| ⊞ sad                                                   | svg onResize svg<br>ifdf           | onRes                                                                    |            | 1       | C1                   |             | с         | 1             | N/A                  | N/A           |         |  |
| ⊞ <b>€</b> C1                                           | 1<br>1                             |                                                                          |            | 1       | c2                   |             | c         | 2             | N/A                  | N/A           |         |  |
| c2                                                      | 2                                  |                                                                          |            | 2       | c3                   |             | C         | 3             | N/A                  | N/A           |         |  |
| c4                                                      | \$<br>\$                           |                                                                          |            | 1       | c4                   |             | N         | /A            | N/A                  | N/A           |         |  |
| c4                                                      | 1<br>1                             |                                                                          |            | ł.      | c4                   |             | N         | /A            | N/A                  | N/A           |         |  |
| € c4                                                    | 5                                  |                                                                          |            | 1       | c5                   |             | N         | /A            | N/A                  | N/A           |         |  |
| Ca                                                      | ategory-1<br>ategoryForBatch       | Edit                                                                     |            | ł.      | Computer Compensatir | ng Controls | N         | /A            | N/A                  | N/A           |         |  |
| Ca                                                      | ategoryForExcep<br>ategoryForExcep | tion<br>tion1                                                            |            | ł       | Network Compensating | Controls    | N         | /A            | N/A                  | N/A           |         |  |

The Vulnerability Compensating Controls root page.

2. Click on the category that contains the sub categories or compensating controls you wish to move.

| Category: Computer Comp | ensati     | ing Controls                 |                              |                                |              |                               | 🖌 Edit 🧐 |
|-------------------------|------------|------------------------------|------------------------------|--------------------------------|--------------|-------------------------------|----------|
| General                 | Dese       | Name Compute<br>cription N/A | er Compensating Controls     |                                |              |                               |          |
|                         | 1-16<br>Ne | of 16<br>w Vulnerability Co  | ompensating Control Delete V | /ulnerability Compensating Cor | More Actions | ▼<br>Filter by - Show all - ▼ | Refresh  |
|                         |            | Туре                         | ▼ Title                      | Description                    | Created By   | Last Updated                  |          |
|                         |            | ণ                            | IP blacklist                 | N/A                            | RiskVision   | N/A                           |          |
|                         |            | ٥Ţ٥                          | IP whitelist                 | N/A                            | RiskVision   | N/A                           | _        |
|                         |            | ٥Ţ٥                          | Multi-factor authentication  | N/A                            | RiskVision   | N/A                           |          |

The Category page.

3. Click the checkbox next to each sub category or compensating control you wish to move and select Move To from the More Actions... select list.

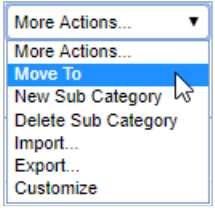

The More Actions... select list.

4. Click the radio button next to the category or sub category you wish to move the selected items to.

| Select a VulnCompControls          | ×         |
|------------------------------------|-----------|
| Uunerability Compensating Controls |           |
| ○ <mark>_</mark> €c1               |           |
| ⊞ ◯ <b></b> c2                     |           |
| CategoryForBatchEdit               |           |
| CategoryForException               |           |
| CategoryForRiskScore               |           |
| 🗄 🔿 📑 CategoryForTicket            |           |
| CategoryForVulnerability           |           |
| Computer Compensating Controls     |           |
| Detwork Compensating Controls      |           |
|                                    |           |
|                                    |           |
|                                    |           |
|                                    |           |
|                                    |           |
|                                    |           |
|                                    |           |
|                                    |           |
|                                    | OK Cancel |
|                                    |           |

The Select a VulCompControls dialogue.

5. Click OK.